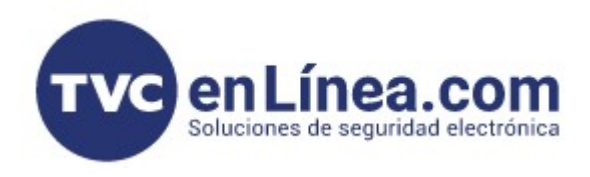

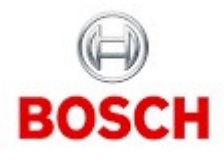

## CÁMARAS IP

## CONFIGURATION MANAGER - ENLACES A LA CÁMARA

Desde el Configuration Manager nosotros podemos tener acceso a menús de la cámara o directamente que nos lleve a la interfaz Web, para hacer esto tenemos 2 opciones, si previamente ya habíamos agregado la o las cámaras al Sistema de Configuration Manager, al seleccionar la cámara nos aparecen los menús completos, si no tenemos agregada la cámara a Configuration Manager, simplemente nos colocamos sobre ella con el cursor del mouse, presionamos el botón derecho y nos va a abrir un menú contextual y seleccionamos SET SESSION AUTHENTICATION...

| •          | Set session authentication   |   |
|------------|------------------------------|---|
| $\uparrow$ | File upload                  | • |
|            | Settings                     | • |
| -          | Device network settings      |   |
| 0          | Certificates                 | • |
| 71         | Show live video              |   |
| **         | Show in web browser          |   |
| -          | Show settings in web browser |   |
| D          | Device info                  |   |
| i i        | Blink LED                    |   |
| C          | Restart                      |   |
|            | Ping                         |   |

nos pide el usuario y contraseña y al ingresarlos ya nos da acceso o todos los menús y enlaces a la cámara

Vamos a probar ver el video sin abrir la interfaz Web de la cámara, para eso nos posicionamos en la cámara listada y presionamos el botón derecho del mouse y nos va a abrir un menú contextual y ahí seleccionamos SHOW LIVE VIDEO... con el botón izquierdo del mouse

| 🔏 Con | figuration Manager    |              |                     | /           |              |          |                |                               |             |                                       | _        |
|-------|-----------------------|--------------|---------------------|-------------|--------------|----------|----------------|-------------------------------|-------------|---------------------------------------|----------|
| ≡     | Filter                |              | S @                 | General     | Connectivity | Came     | ra Record      | ding Alarm                    | ١           |                                       | BOSCH    |
|       | Name                  |              | URL                 |             | e Hoor Ma    | nagomont | Dato/Timo      | Initialization                | Positioning | Camora Cali                           | ibration |
| ۳     | <b>■</b> 169.254.117. | 122          | 169.254.117.122     | Unit Access | s Oserivia   | nayement |                | milialization                 | Fusicioning | Carriera Cali                         | Diation  |
| (1,1) |                       | 1            | File Upload         |             | · · · ⊢      |          |                |                               |             |                                       |          |
|       |                       | $\downarrow$ | File Download       |             | •            |          |                |                               |             |                                       |          |
| 57    |                       |              | Settings            | /           | •            |          |                |                               |             |                                       |          |
| -     |                       | -            | Device Network Set  | tings       |              |          | Devic          | e date format                 |             | $\sim$                                | /        |
| ŝ     |                       | ୮ର୍ମ         | Certificates        |             |              |          | DD.IV          |                               |             |                                       |          |
|       |                       |              | Show Live Video     |             |              |          | Devic          | e date                        |             |                                       | /        |
|       |                       | -            | Show in Web Brows   | er          |              |          | lunes          | 09.01.2023                    |             | · · · · · · · · · · · · · · · · · · · |          |
| ()    |                       |              | Show Settings in We | eb Browser  |              |          | Devic          | e time                        |             |                                       |          |
|       |                       | ()           | Device Info         |             |              |          | 04:50:0        | 7 p. m.                       |             | - +                                   |          |
|       |                       | ÷            | Blink LED           |             |              |          |                |                               | Supply DC   |                                       |          |
|       |                       | 5            | Restart             |             |              |          |                |                               | Synchi. FO  |                                       |          |
|       |                       |              | Ping                |             |              |          | Device<br>(UTC | e time zone<br>-6:00) Central | Time        | $\checkmark$                          | /        |

Nos muestra una ventana con detalles de dirección IP, modelo de la cámara, video, el stream que se esté usando, resolución, cuadros por segundo y cantidad de información en kilo bits por segundo

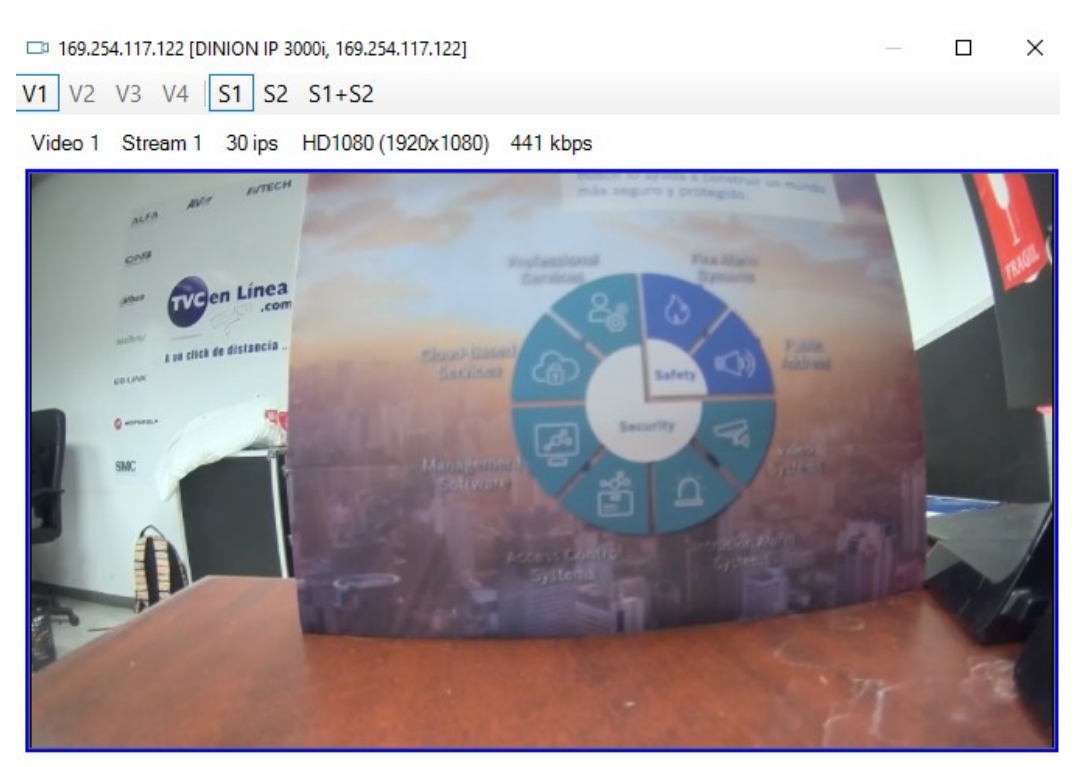

También nos puede dar acceso a la intefaz Web de la cámara, de la misma manera que el paso anterior, seleccionamos la cámara, damos botón derecho del mouse para que nos abra el menú contextual y con botón izquierdo del mouse damos click en SHOW IN WEB BROWSER...

| 🔏 Co           | nfiguration Manager | 28       |                                |            |              |         | 2         |                |                  |         |             |              |       |
|----------------|---------------------|----------|--------------------------------|------------|--------------|---------|-----------|----------------|------------------|---------|-------------|--------------|-------|
| ≡              | Filter              |          | Q @                            | General    | Connectivity | Camera  | Recordi   | ing Alarm      | VCA              | Network |             | $\mathbb{P}$ | BOSCH |
|                | Name                |          | URL                            | Unit Acce  | ss User Man  | agement | Date/Time | Initialization | Positioning      | Camera  | Calibration |              |       |
| (1)            | ▶ 169.254.117.12    | <u>^</u> | File Upload                    | - /        | •            |         |           |                |                  |         |             |              |       |
|                |                     | <u> </u> | File Download                  |            | •            |         |           |                |                  |         |             |              |       |
| ₽ <sup>2</sup> |                     | +        | Settings<br>Device Network Set | ttings     | •            |         |           | Device date    | format           |         |             | 1            |       |
| ŝ              |                     | iiii     | Certificates                   | ungs       | •            |         |           | DD.MM.YY       | YY               |         |             |              |       |
|                |                     |          | Show Live Video                |            |              |         |           | Device date    | 1 2022           |         | `           | /            |       |
|                |                     |          | Show in Web Brows              | ser        |              |         |           | iunes 09.0     | J1.2023          |         |             |              |       |
| $\mathcal{O}$  |                     | ***      | Show Settings in W             | eb Browser |              |         |           | Device time    |                  |         |             | L.           |       |
| Р              |                     | 1        | Device Info                    |            |              |         |           | 05.05.51 p. m. |                  |         |             |              |       |
|                |                     | ÷        | Blink LED                      |            |              |         |           |                | Sync             | hr. PC  |             |              |       |
|                |                     | C        | Restart                        |            |              |         |           | Device time a  | zone             |         |             |              |       |
| (i)            |                     |          | Ping                           | _          |              |         |           | (UTC -6:00)    | Central Time     | 9       | `           | /            |       |
|                |                     |          |                                |            |              |         |           | Time server    | address          |         |             |              |       |
|                |                     |          |                                |            |              |         |           |                | Anna a chuise Ca |         |             |              |       |
|                |                     |          |                                |            |              |         |           | Oven           | vrite by DHCP    | •       |             |              |       |
|                |                     |          |                                |            |              |         |           | Overv          | vince by Dirior  |         |             |              |       |
|                |                     |          |                                |            |              |         |           | Time server    | type             |         | `           | /            |       |
|                |                     |          |                                |            |              |         |           | SNTP serve     | er.              |         |             |              |       |

Y nos abre la interfaz Web de la cámara, dependiendo del navegador, nos aparece leyenda de que el sitio no es seguro y tenemos que darle ir de todas formas, se recomienda usar Google Chrome, finalmente nos muestra el navegador con la dirección IP y con el menú de Vista en Vivo (LIVE)

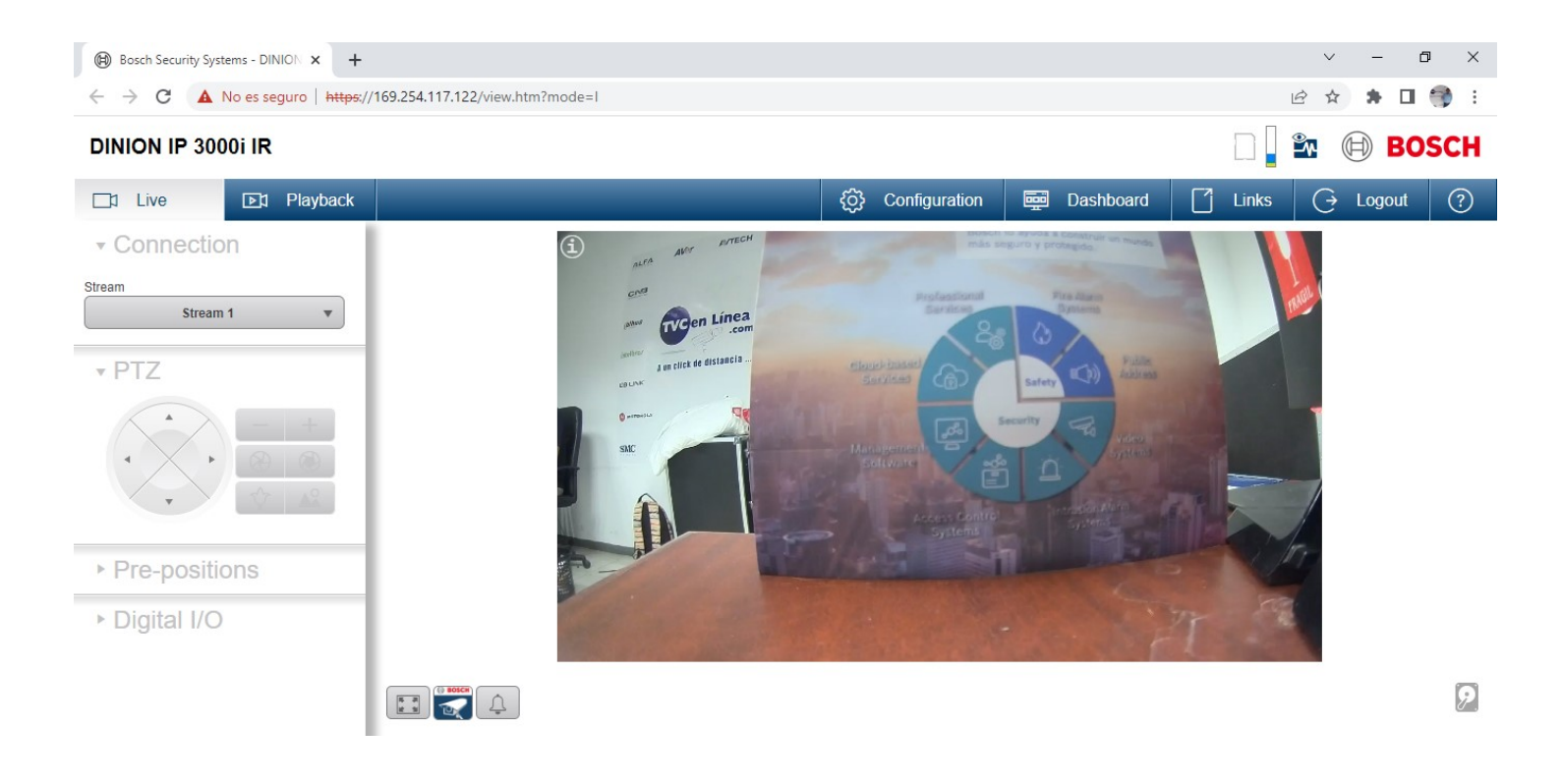

Otra opción que podemos hacer desde Configuration Manager, es ir directamente a los parámetros de configuración de la cámara desde el navegador Web (muchos ajustes se pueden hacer desde Configuration Manager), entonces nos posicionamos en la cámara listada y presionamos el botón derecho del mouse para que nos abra el menú contextual y seleccionamos con el botón izquierdo del mouse la opción de SHOW SETTINGS IN WEB BROWSER...

| COI          | figuration Manager |              |                                                     |                 |               |         |           |                               |                              |          |             |              |       |
|--------------|--------------------|--------------|-----------------------------------------------------|-----------------|---------------|---------|-----------|-------------------------------|------------------------------|----------|-------------|--------------|-------|
| Ξ            | Filter             |              | Q @                                                 | General         | Connectivity  | Camera  | Record    | ing Alarm                     | VCA                          | Network  |             | $\mathbb{P}$ | BOSCH |
|              | Name               | U            | RL                                                  | Unit Acce       | ess User Mana | agement | Date/Time | Initialization                | Positioning                  | Camera ( | Calibration |              |       |
| ( <u>_</u> ) | ▶ 169.254.117.122  | 16<br>←<br>→ | <b>9.254.117.122</b><br>File Upload<br>File Downloa | d               | •<br>•        |         |           |                               |                              |          |             |              |       |
| ୍ୱରୁ         |                    | -<br>E<br>Q  | Settings<br>Device Netw<br>Certificates             | ork Settings    | •             |         |           | Device date<br>DD.MM.YY       | format<br>YY                 |          | ~           | /            |       |
|              |                    |              | Show Live Vie<br>Show in Web                        | deo<br>Browser  |               |         |           | Device date<br>lunes 09.0     | 01.2023                      |          | `           | /            |       |
|              |                    | <b>i</b>     | Show Setting<br>Device Info                         | s in Web Browse | er            | -       |           | Device time<br>05:10:26 p. m. |                              |          |             | H            |       |
| (i)          |                    | C 🕸          | Blink LED<br>Restart<br>Ping                        |                 |               |         |           | Device time<br>(UTC -6:00)    | Sync<br>zone<br>Central Time | hr. PC   |             | /            |       |
|              |                    |              |                                                     |                 |               | _       |           | Time server                   | address                      |          |             |              |       |
|              |                    |              |                                                     |                 |               |         |           | Overv                         | vrite by DHCP                | ,        |             |              |       |
|              |                    |              |                                                     |                 |               |         |           | Time server<br>SNTP serve     | type<br>er                   |          | `           | /            |       |

Y nos abre directamente el menú de CONFIGURATION donde vamos a hacer todos los ajustes, en el paso anterior cuando teníamos abierto el menú Web de la cámara, simplemente escogemos la pestaña CONFIGURATION para llegar a este mismo punto, lo que hicimos fue un atajo desde Configuration Manager

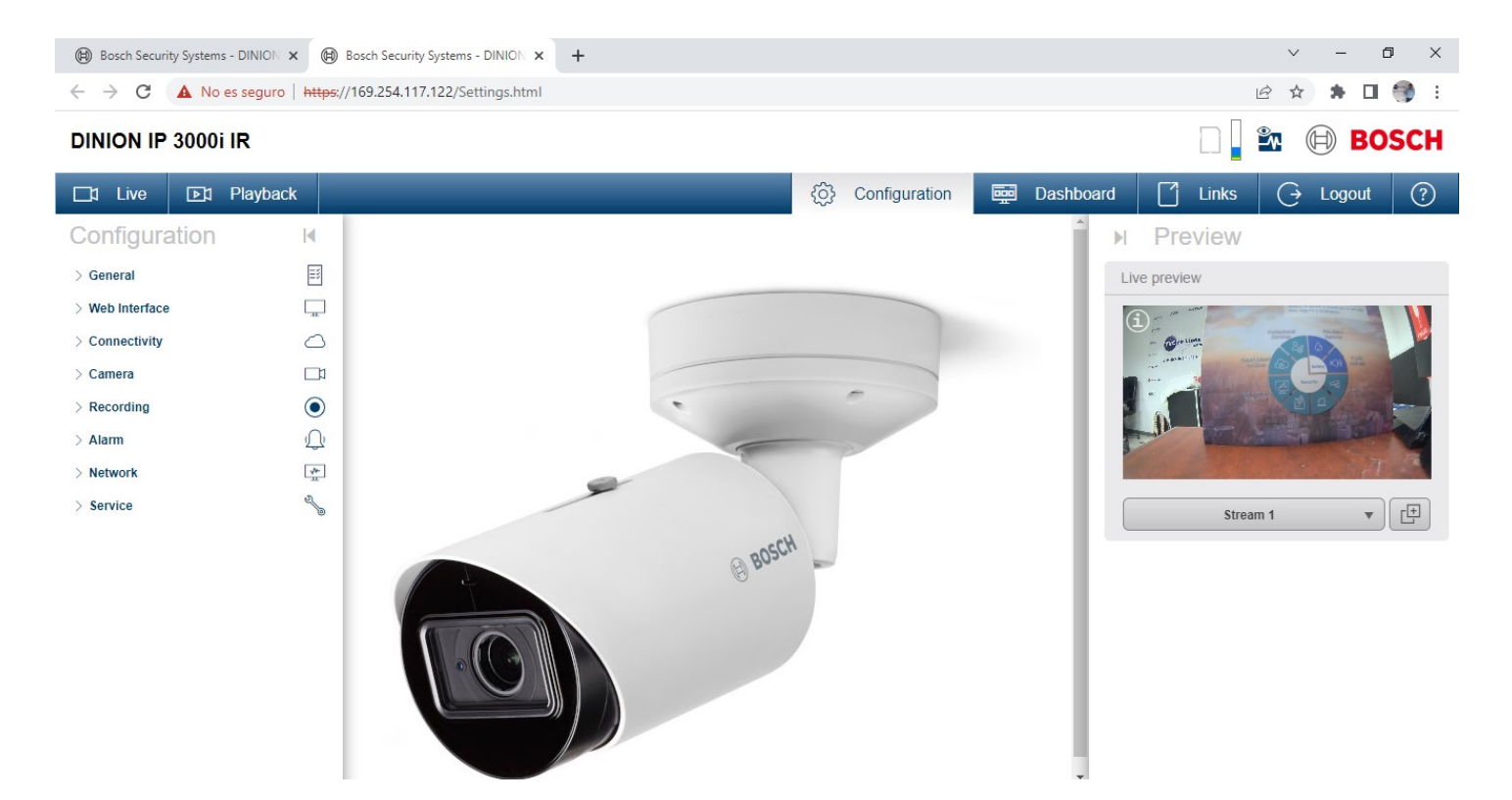